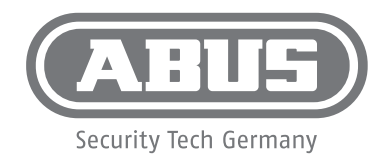

| DE | Eine alternative Inbetriebnahme sowie detaillierte Informationen findest Du in der<br>Bedienungsanleitung auf abus.com oder in der App.                                              |
|----|----------------------------------------------------------------------------------------------------|
| FR | Vous trouverez une solution alternative pour la mise en service, ainsi que des informations détaillées dans le manuel d'utilisateur sur abus.com ou via notre application.           |
| NL | Een alternatieve ingebruikname en gedetailleerde informatie vind je in de<br>gebruikershandleiding die op abus.com en in de app.                                                     |
| T  | Per informazioni su una messa in funzione alternativa o sui dettagli del prodotto,<br>consultare le istruzioni per l'uso disponibili all'indirizzo abus.com o nella app.             |
| GB | You can find an alternative start-up process and detailed information in the user manual at abus.com or in the app.                                                                  |
| DK | Alternativ idrifttagning samt detaljerede oplysninger finder du i betjeningsvejledningen<br>på abus.com eller i appen.                                                               |
| ES | En el manual de instrucciones disponible para descargar en abus.com y en la App<br>podrás encontrar una puesta en funcionamiento alternativa, así como información más<br>detallada. |
| SE | Alternativ idrifttagning samt detaljerad information finns i bruksanvisningen på<br>abus.com och i appen.                                                                            |

## **FUBW35000A**

abus.com

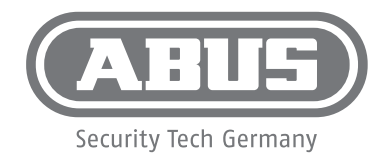

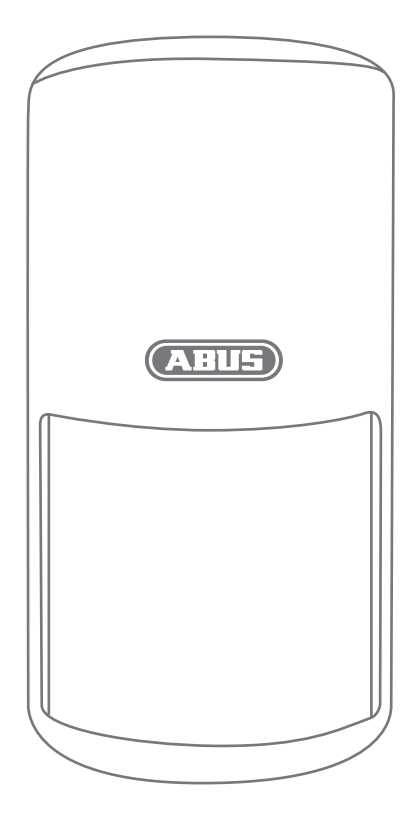

## **FUBW35000A**

abus.com

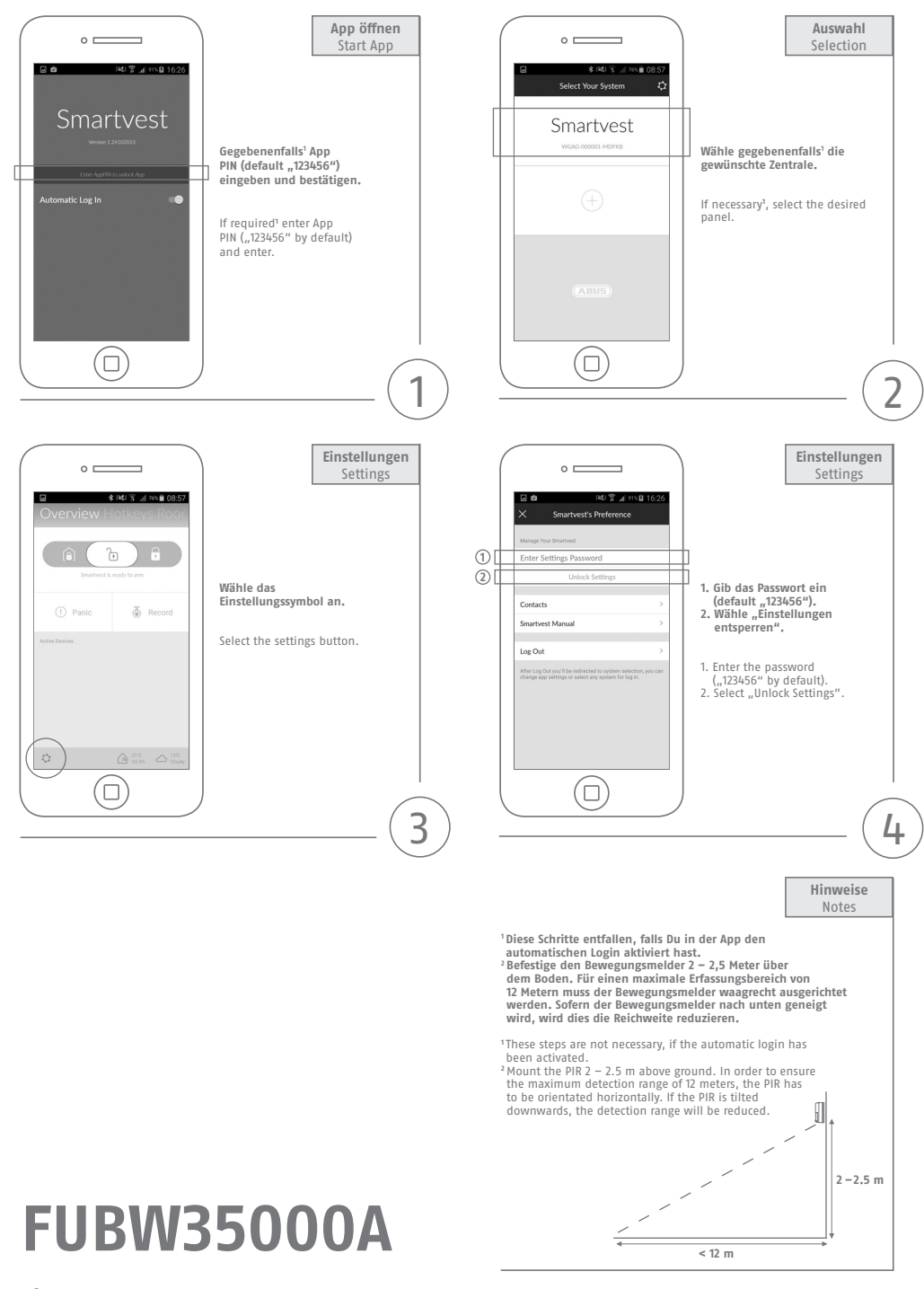

abus.com

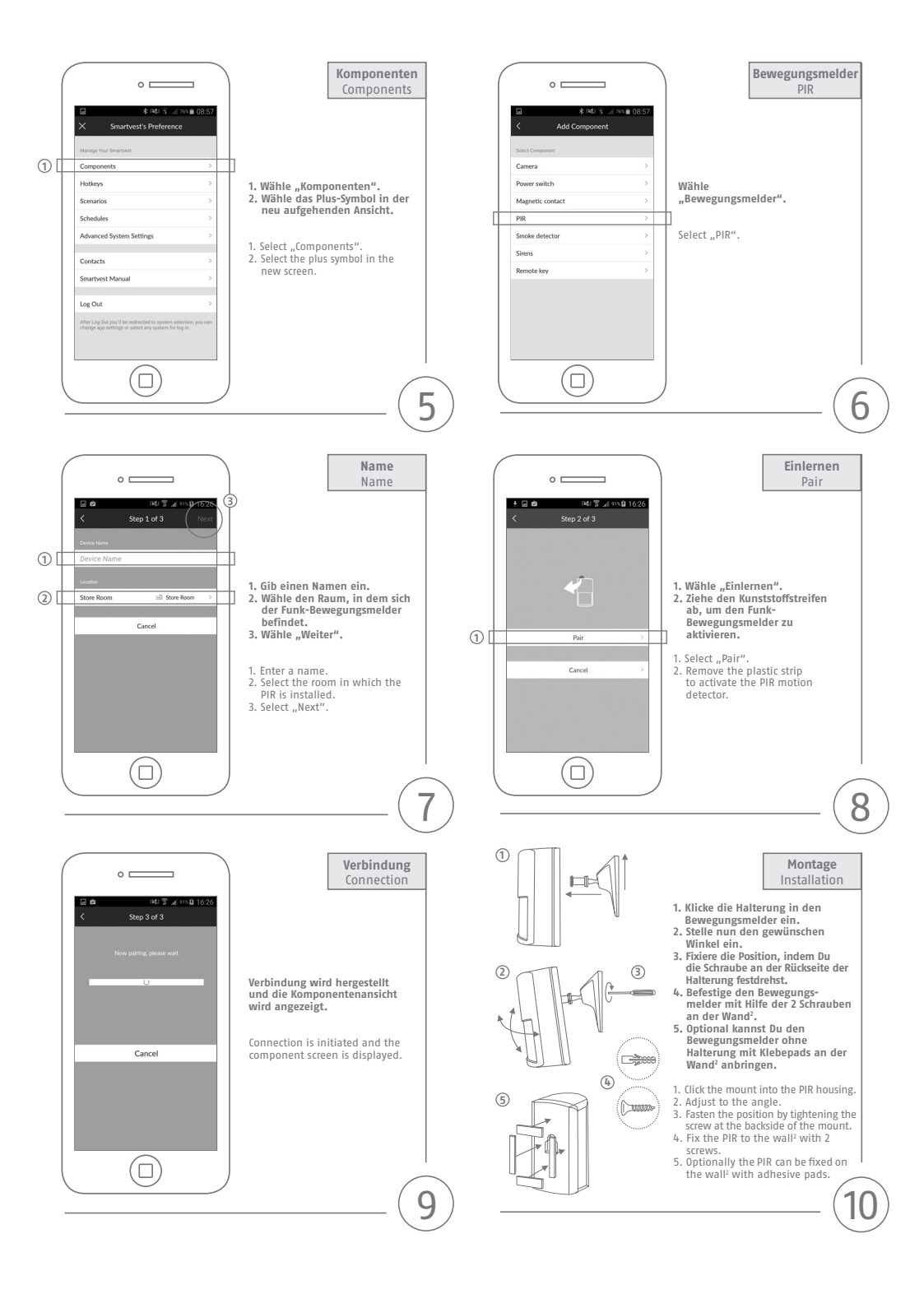